### LIÇÃO DE PROGRAMAÇÃO INTERMEDIÁRIA

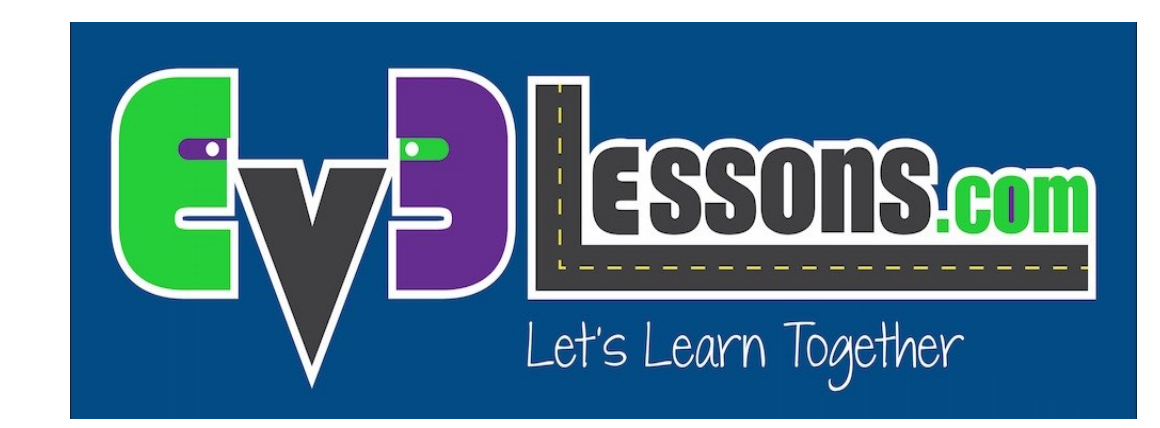

#### FIOS DE DADOS

By Sanjay and Arvind Seshan

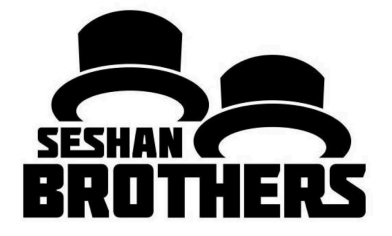

### Objetivos da Lição

Aprenda o que são fios de dados e como utilizá-los.

Pré-requisitos: Bloco de Display, Bloco Sensorial, Botões do Bloco.

### Fios de Dados

Fios de dados permitem que você utilize uma saída de dados de um bloco de programação e coloque em uma entrada de outro bloco.

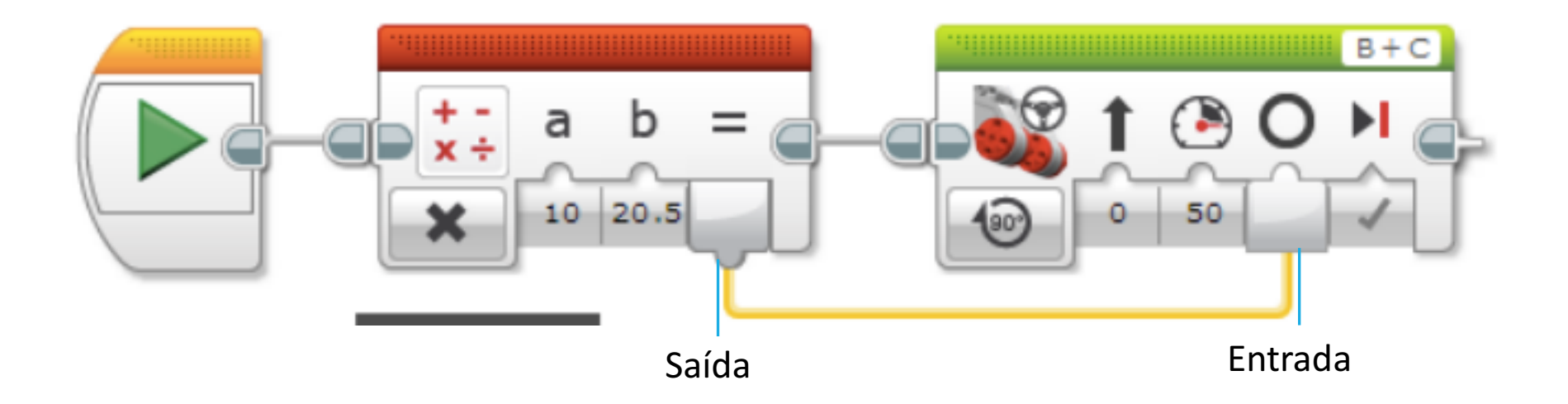

### Tipos de Fio de Dados

| Tipo de Dado       | Entrada                                                         | Saída                  | Fio de Saída de Dados |
|--------------------|-----------------------------------------------------------------|------------------------|-----------------------|
| Lógica             | $\square$                                                       | Verdadeiro<br>ou falso |                       |
| Numérico           |                                                                 | Número                 |                       |
| Texto              |                                                                 | Texto                  |                       |
| Matriz<br>numérica | $ \begin{tabular}{c} \end{tabular} \end{tabular} \end{tabular}$ |                        |                       |
| Matriz lógica      |                                                                 |                        |                       |

Imagens de EV3 Help

### Conversão Automática de Fios de Dados

| De tipo de dados | Para tipo de dados: | Saída/Resultado                                                  |  |  |
|------------------|---------------------|------------------------------------------------------------------|--|--|
| Lógica           | Numérico            | Falso = 0, Verdadeiro = 1                                        |  |  |
| Lógica           | Texto               | Falso = "0", Verdadeiro = "1"                                    |  |  |
| Lógica           | Matriz lógica       | Matriz com um elemento                                           |  |  |
| Lógica           | Matriz numérica     | Matriz com um elemento (0 ou 1)                                  |  |  |
| Numérico         | Texto               | Texto que representa um número                                   |  |  |
| Numérico         | Matriz numérica     | Matriz com um elemento                                           |  |  |
| Matriz lógica    | Matriz numérica     | Matriz de mesmo tamanho com todos os<br>elementos igual a 0 ou 1 |  |  |

Essas conversões são automáticamente realizadas nos blocos de programação. Por exemplo, você pode conectar um valor numérica (como a cor que um sensor vê) pra um valor em texto (num bloco de display)

Conteúdo de EV3 Help

# Como criar um fio de dados.

O bloco de saída deve ser colocado antes do bloco de entrada.

A saída e a entrada devem ser do mesmo tipo de data ou um que pode ser automáticamente convertida (veja slides 4 e 5)

- 1. Clique na saída do bloco
- 2. Segure e arraste o fio.
- 3. Mova o ícone na entrada correta e então solte o botão do mouse.

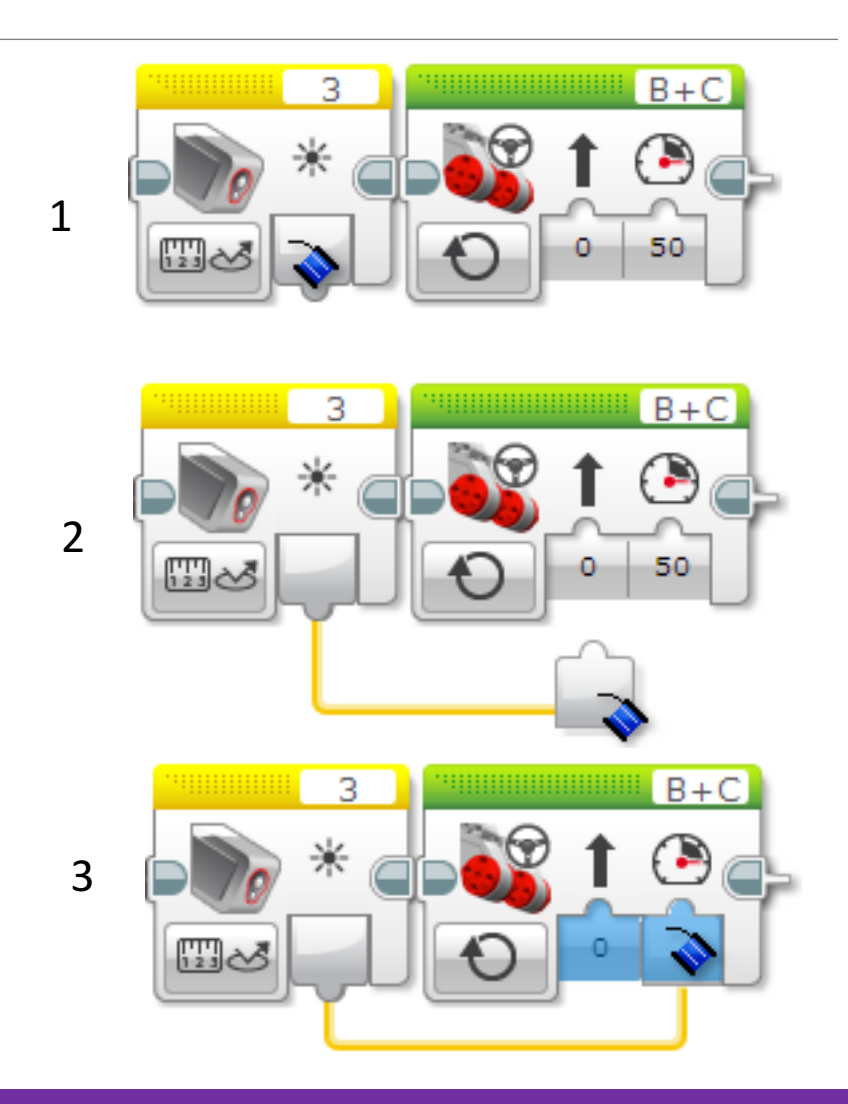

Imagens de EV3 Help

### Adição: Bloco de display- Modo de transferência

O bloco de display pode ser usado em modo de transferência para mostrar dados de outro bloco na tela.

Para o desafio, você vai precisar mostrar um número na tela. Selecione "Texto"→Grade no canto inferior esquedo do bloco.

Para selecionar o modo de transferência, clique no canto superior direito do bloco de display e selecione "Conectado".

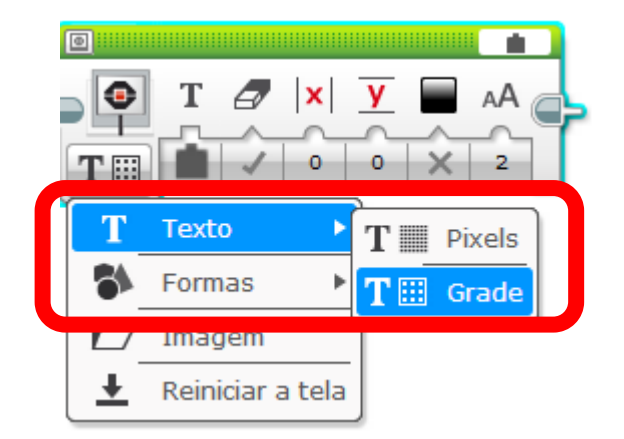

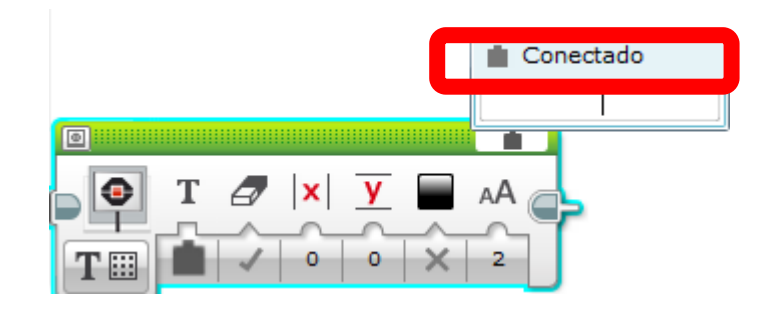

# Desafio de Fios de Dados.

**DESAFIO:** Faça seu robô andar lentamente sobre superfícies de cores diferentes. Faça com que o display do bloco mostre a cor que o sensor vê enquanto ele se movimenta. Pare quando você aperta um botão do bloco.

**PASSO 1:** Ligue os motores num bloco de movimento e dirija ele lentamente. **PASSO 2:** 

- Dentro de um loop, adicione um bloco sensor de cor
- Adicione um bloco de display em Wired, Text Grid Modes.
- Ligue o fio de saída do sensor de cor na entrada de um bloco de saída. (primeira entrada)

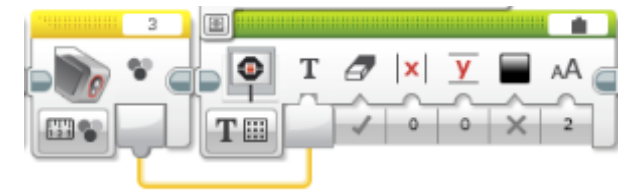

PASSO 3: Saia do loop quando um botão é pressionado.

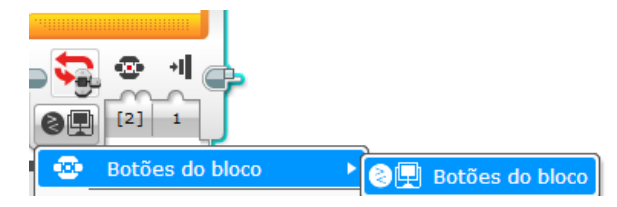

## Solução do Desafio:

O código está em loop, portanto o robô continua checando qual a cor que o sensor está vendo e mostra ela até que você pressione o botão do centro e saia do programa.

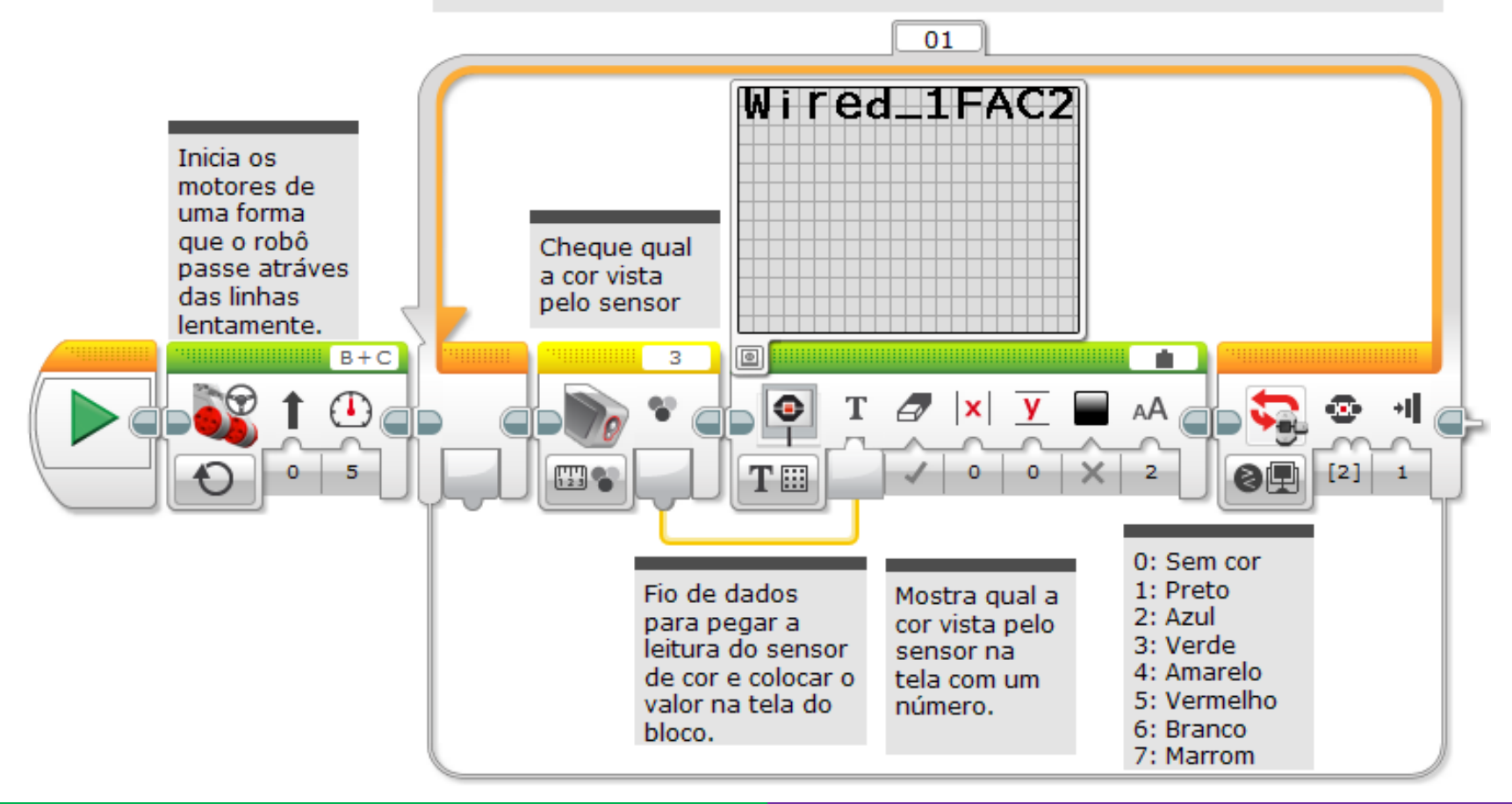

# Fiação mais complexa: Comutação

 A. Se você quer arrastas fios de dados para for a de comutadores, vocÊ precisa trocar eles para visualização em tabela.

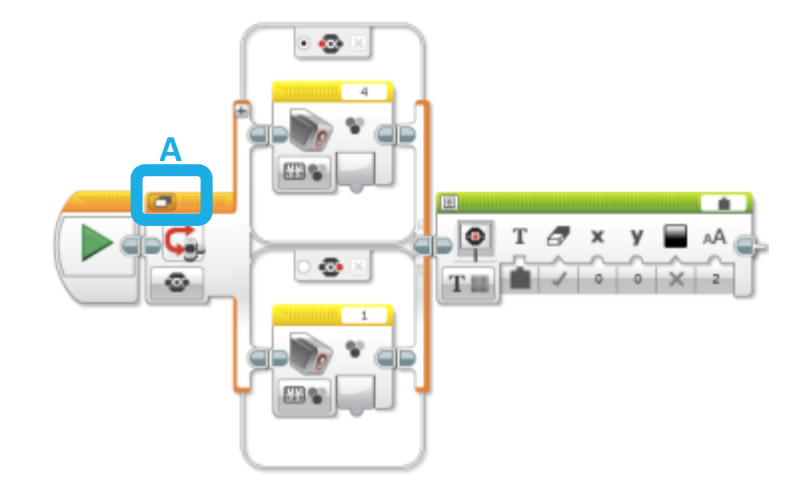

B. Uma vez que você tenha feito isso, você pode arrastar fios de dados para fora

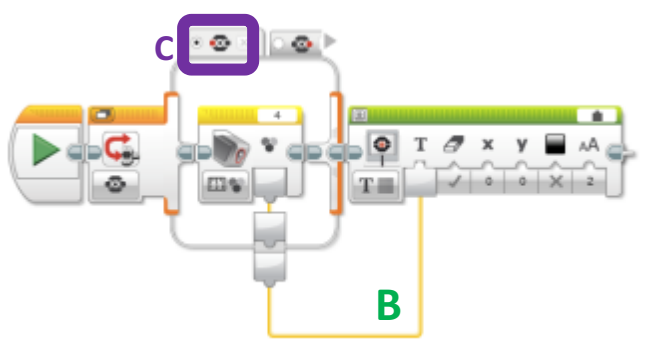

C. Diferentes opções no comutador podem se conectar ao mesmo fio.

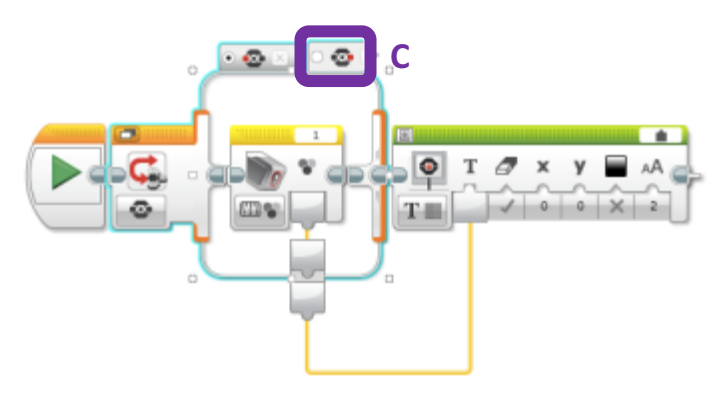

## Fiação mais complexa: Loop

Você pode conectar ambas entrada e saída para fora e para dentro de um loop como no exemplo abaixo.

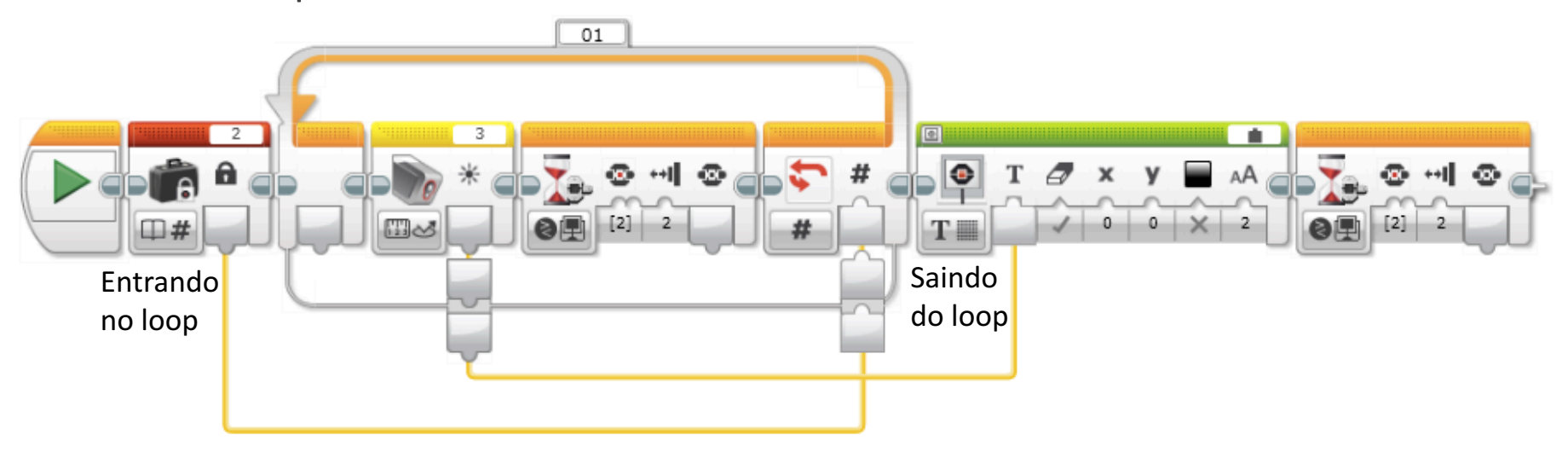

 Note que os dados saindo do loop através do fio só poderá passar por ele apenas um vez. No exemplo acima, o sensor de cor é lido duas vezes no loop. Entretando, o fio de dados terá apenas sua segunda (e última) leitura e essa segunda leitura será mostrada na tela.

## Créditos

- Esse tutorial foi escrito por Sanjay and Arvind Seshan
- Mais lições em <u>www.ev3lessons.com</u>
- Traduzido por Pedro Afonso Kuhn/MIDAS

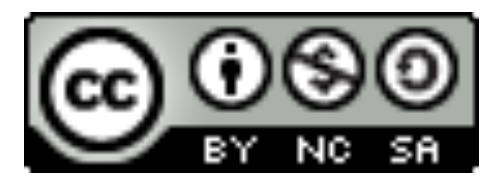

Esse trabalho é licensiado sobre <u>Creative Commons Attribution-</u> <u>NonCommercial-ShareAlike 4.0 International License</u>.